# microUSBケーブルで接続する (Windows)

| WindowsパソコンとのUSB接続について       | 50 |
|------------------------------|----|
| Windowsパソコンへの取り付け/取り外し       | 50 |
| Windowsパソコンへのドライバのインストール/アンイ | ンス |
| トール                          | 52 |

WindowsパソコンとのUSB接続につ いて

概要

本機は、電源を入れると自動的にインターネットに接続され、 microUSBケーブルでパソコンと接続してデータ通信が行えます。

# Windowsパソコンへの取り付け/取 り外し

Windowsパソコンに本機を取り付ける

本機をはじめて接続したときは、自動的にデバイスドライバがイン ストールされます。

1

パソコンの電源を入れる

# 2

本機の外部接続端子にmicroUSBケーブルを接続し、USBプラグをパ ソコンに差し込む

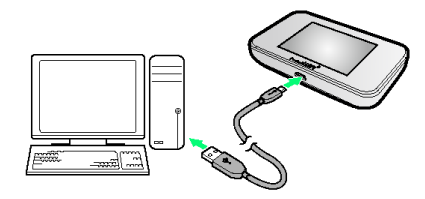

パソコンが本機を認識します(パソコンが本機を認識するまでしばらくかかります)。

・お使いのパソコンが自動インストールを禁止する設定になっている場合、インストール操作を選択するための画面が表示されることがあります。その場合は、表示される画面で「AutoRun.exeの実行」をクリックすると、ドライバのインストールを実行できます。

### Windowsパソコンから本機を取り外す

- ・Windows 8/7をお使いの場合は、データのアップロードやダウ ンロードなどが終了していることを確認し、本機を取り外してく ださい。
- ・Windows Vista/Windows XPをお使いの場合は、「ハードウェ アの安全な取り外し」機能でデバイスの動作を停止させてから、 本機をパソコンから取り外します。次の手順を参照して取り外し てください。

# 1

データのアップロードやダウンロードなどが終了していることを確認

# 2

タスクトレイの 🔖 をダブルクリック

- 🏁 「ハードウェアの安全な取り外し」の画面が表示されます。
- Windows XPをお使いの場合は、タスクトレイの S アイコンをダ ブルクリックしてください。

### 3

[USB大容量記憶装置] → 「停止]

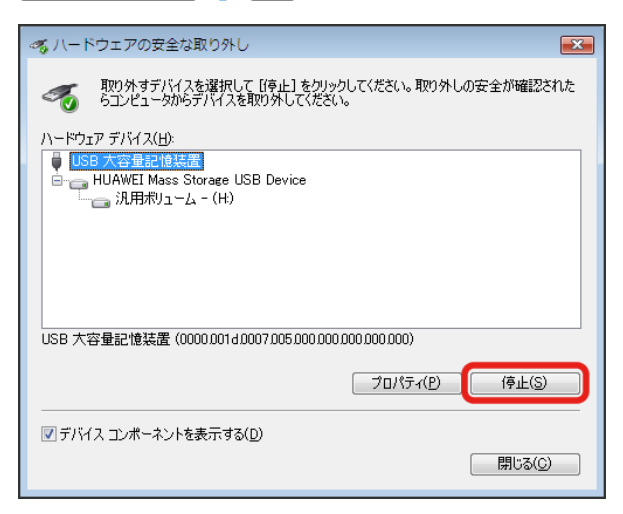

🏁 「ハードウェアデバイスの停止」の画面が表示されます。

- Windows XPをお使いの場合は、USB大容量記憶装置デバイス
   と表示されます。
- ・複数のUSBデバイスが接続されている場合は、誤ってほかのデバ イスを選択しないようご注意ください。

# 

本機を安全にパソコンから取り外すことができることを確認します。

# 5

安全に取り外し可能なメッセージが表示されたら、本機を取り外す

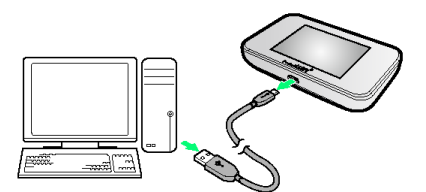

🏁 取り外しが完了します。

#### \rm 取り外し時のご注意

#### スタンバイ/休止時の動作について

本機をパソコンに取り付けた状態でスタンバイ(サスペンド/レ ジューム)、または休止(ハイバネーション)を行うと、正常に 動作しない場合があります。必ず本機を取り外してから、スタン バイ、または休止を行ってください。また、本機を取り付けた状 態で、再起動や電源を入れると正常に動作しない場合がありま す。この場合、パソコンを起動する前に本機を取り外してください。

#### WEB UIについて

本機を取り外す前に、WEB UIを終了させてください。データ通 信中は本機を取り外さないでください。

# Windowsパソコンへのドライバのイ ンストール/アンインストール

#### 手動でドライバをインストールする

本機をはじめて接続したときは、自動的にデバイスドライバがイン ストールされます。

お使いのパソコンの環境によって、インストールが自動的に開始さ れない場合や、インストール操作を選択する画面が表示されない場 合は、次の手順でインストールしてください。

画面表示や手順は、Windows 8の場合を例にして説明しています。

・まず、パソコンの電源を入れ、本機を取り付けた状態にしてくだ さい。

## 1

デスクトップを表示 ラ エクスプローラーを起動

## 2

#### コンピューター

| • | Windows 7の場合は、 スタートメニュー ラ コンピューター   |
|---|-------------------------------------|
|   | をクリックします。                           |
| • | Windows Vistaの場合は、 スタートメニュー ラ コンピュー |
|   | タ をクリックします。                         |
| • | Windows XPの場合は、 スタートメニュー 🔶 マイコンピュー  |

タ をクリックします。

#### 3

Pocket WiFi をダブルクリック

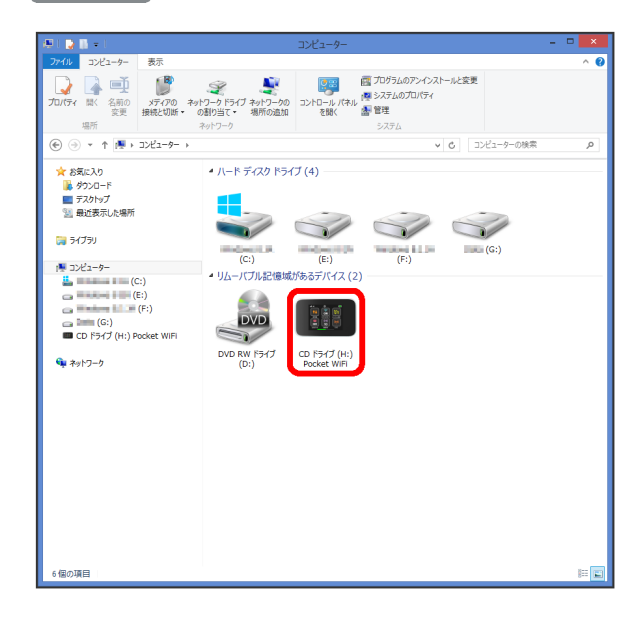

🏁 「ユーザーアカウント制御」の画面が表示されます。

・Windows XPの場合は、「ユーザーアカウント制御」の画面は表示されません。Webブラウザが起動し、WEB UIのログイン画面が表示されたら、インストールは完了です。

# 4

[はい]

🏁 インストールが完了します。

・Windows Vistaの場合は、 続行 をクリックします。

ドライバをアンインストールする

画面表示や手順は、Windows 8の場合を例にして説明しています。

### 1

デスクトップを表示 ⋺ エクスプローラーを起動

# 2

【コンピューター】 🔿 【プログラムのアンインストールと変更】

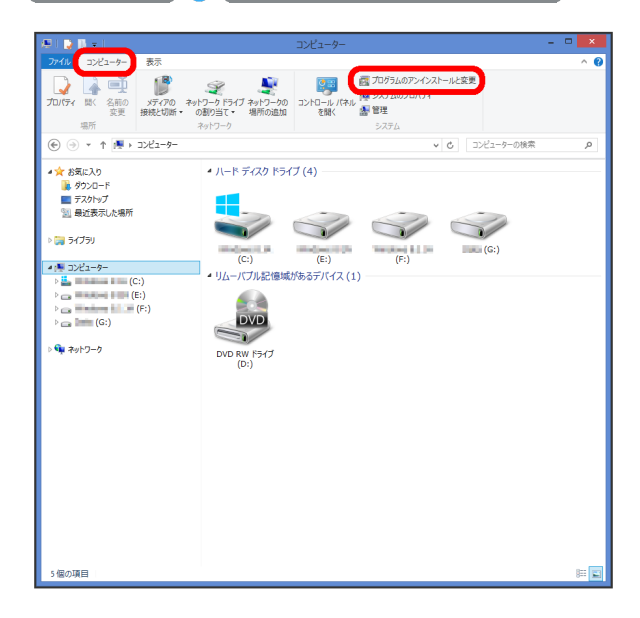

# 3

一覧から「Pocket WiFi Service」を選択 <del>う</del> 「アンインストールと」 変更」

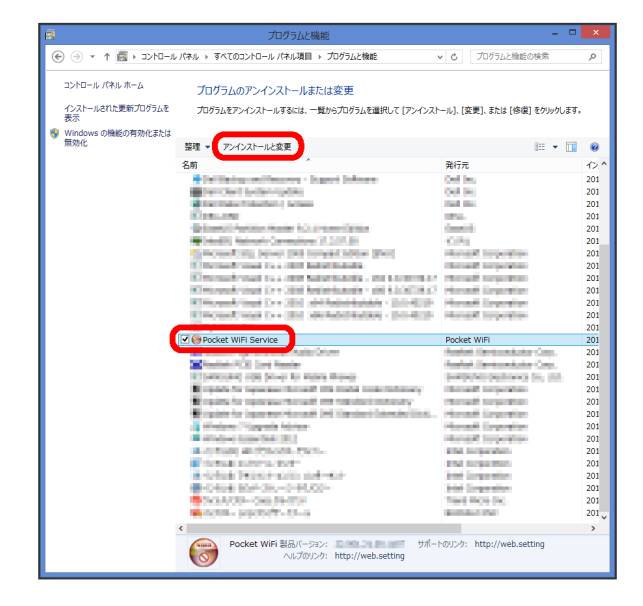

# Windows 7/Windows Vista/Windows XPの場合

| Windows 7の場合                           |  |
|----------------------------------------|--|
| Windows 7の場合は、次の操作を行ってください。            |  |
| (スタートメニュー) 🔿 (コントロールパネル) 🔿 (プログラ       |  |
| ム 🔿 プログラムと機能 🗲 Pocket WiFi Service 🗲 ア |  |
| ンインストールと変更 🔿 「ユーザーアカウント制御」の画面          |  |
| で (はい)                                 |  |
| 🏁 アンインストールが実行されます。                     |  |
|                                        |  |
| Windows Vistaの場合                       |  |
| Windows Vistaの場合は、次の操作を行ってください。        |  |
| 【スタートメニュー】 🔿 【コントロールパネル】 🔿 【プログラ       |  |
| ム 😔 プログラムと機能 🗲 Pocket WiFi Service 🔿 ア |  |
| ンインストールと変更  → 「ユーザーアカウント制御」の画面         |  |
| で「続行」                                  |  |
| 🏁 アンインストールが実行されます。                     |  |
| Windows XPの場合                          |  |
| Windows XPの場合は、次の操作を行ってください。           |  |
| 【スタートメニュー】 🔿 【コントロールパネル】 🔿 【プログラム      |  |
| の追加と削除 🔿 [Pocket WiFi Service] 🔿 [削除]  |  |
| 🏁 アンインストールが実行されます。                     |  |

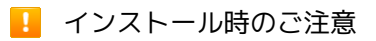

### 取り外しについて

インストール中に、本機を取り外さないでください。インストー ルが正常に行われない、または、システムがダウンしたり、その ほかの異常を起こしたりする恐れがあります。

#### 管理者権限について

管理者権限 (Administrator) でログインしてください。